## Amazon Alexa登録

※事前にAmazonアカウントでログインが必要です。 ※Alexaスキルでの操作にはSADIOT LOCK Hubが必要です。

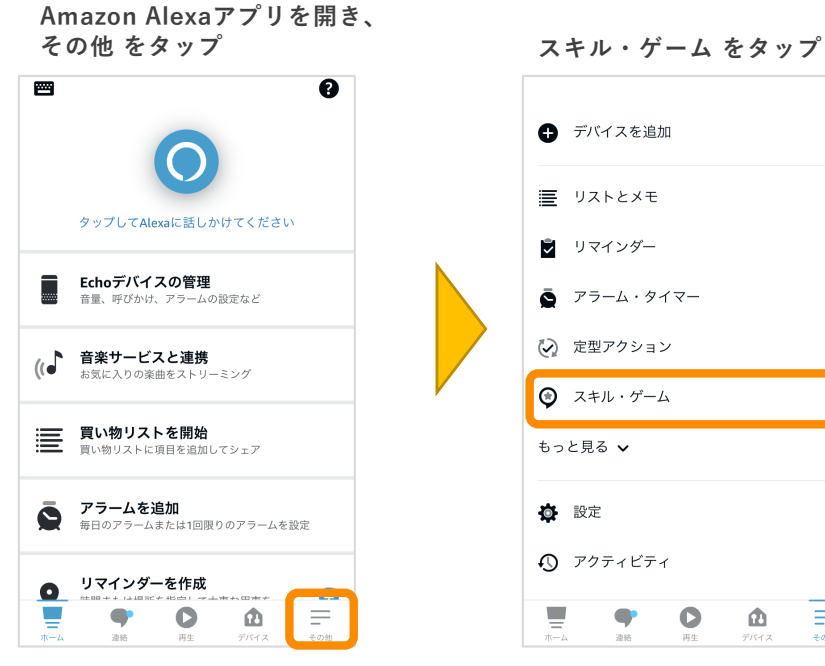

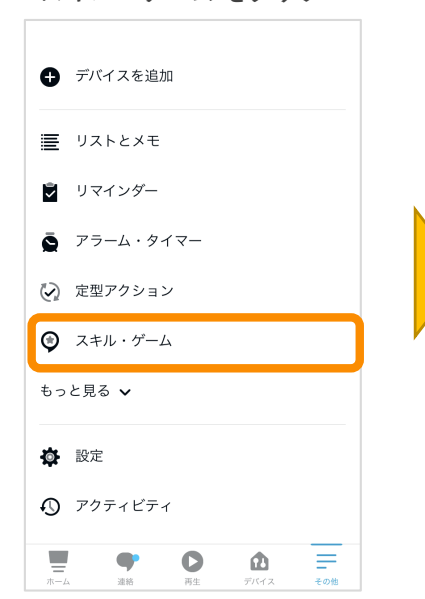

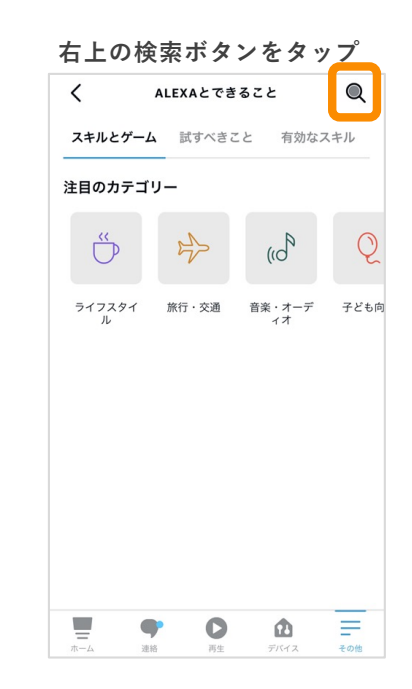

| SADIOT | LOCK | で検索 |
|--------|------|-----|
| <      | 検索   |     |

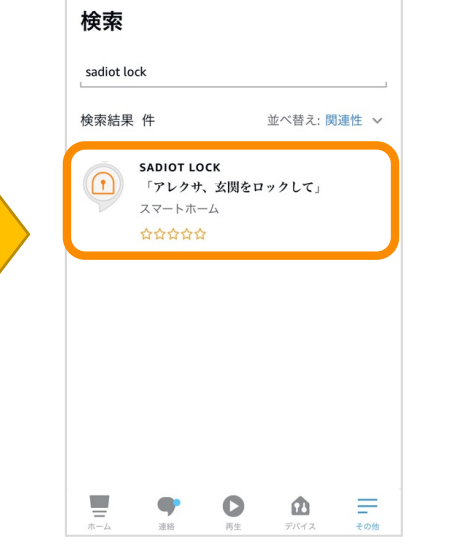

有効にして使用する をタップ

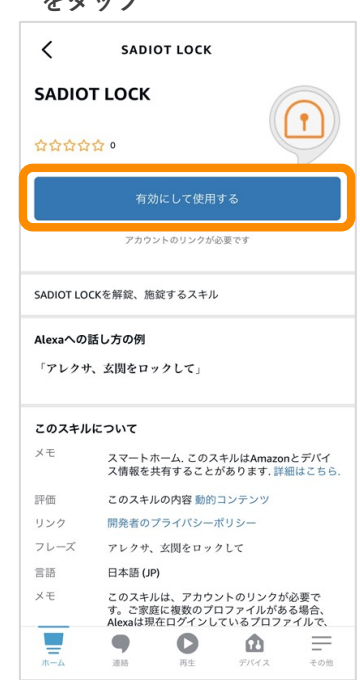

※機種により項目名等が異なる場合があります

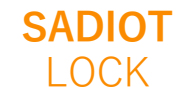

## Amazon Alexa登録

## SADIOT LOCKアプリのユーザー情報を入力し、Sign inをタップ

| く アカウントをリンク X                                                                                              |                                                                                           |
|----------------------------------------------------------------------------------------------------|-------------------------------------------------------------------------------------------|
| 完了 ▲ :-1.amazoncognito.com ああ ぐ<br>下<br>SADIOT LOCK<br>SADIOT LOCKアプリのユーザー情報<br>(メールアドレス、パスワード)を入力」        | ※ユーザー情報(メールアド<br>レス)の確認手順<br>SADIOT LOCKアプリ[ロッ<br>ク]画面右上の三本線をタッ<br>プし、ユーザー情報をご確認<br>ください。 |
| "Sign in"をタップします。<br>Sign in with your email and password<br>mail<br>name@host.com<br>Password<br>Password | く     ユーザー情報       ニックネーム     サディオ 太郎                                                     |
| Sign in Need an account? Sign up                                                                           | メールアドレス(必須)<br>sample@abc.com                                                             |
| < > û @                                                                                                    | ※「Forgot your password?」<br>「Sign up」は押しても動作し<br>ません                                      |

※機種により項目名等が異なる場合があります

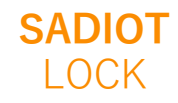

U-shin Showa. All Right Reserved.

Amazon Alexa登録

✦Alexaアプリと音声でロック解錠を有効にする

Alexaアプリと音声でSADIOT LOCKの解錠を行うための設定をします

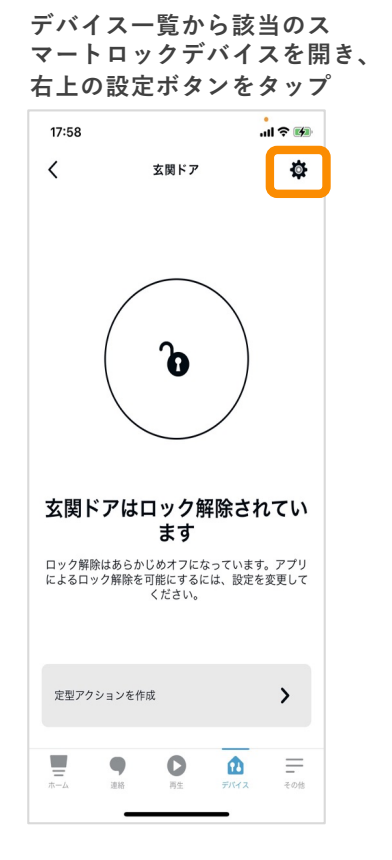

| 9:19 🕫                                              |                                | יוו לא 🕅       |
|-----------------------------------------------------|--------------------------------|----------------|
| <                                                   | 設定                             | Ô              |
| 玄関ドア<br><sup>名前を編集</sup>                            |                                |                |
| 情報                                                  |                                |                |
| アプリでロック解析<br>このスマートロック<br>す。<br>詳細はこちら              | <b>余</b><br>7をAlexaアプリでロック解    | <sup>除しま</sup> |
| 音声でロック解除<br>このスマートロック<br>機能を使用するには<br>ます。<br>詳細はこちら | ?を音声でロック解除します<br>は確認コードを指定する必要 | 。この<br>5があり    |
| 接続方法<br>SADIOT LOCK                                 |                                |                |
| 説明<br>SADIOT LOCKでは、フ<br>ます                         | アレクサに話しかけることでロッ                | クの施錠・解錠ができ     |
| <b>タイプ</b><br>ロック                                   |                                |                |
| 有効                                                  |                                |                |
| _                                                   | -                              |                |
| <b>-</b>                                            |                                | â =            |

「アプリでロック解除」

「音声でロック解除」を

| 9:21 🕫                                                         |                          |                  | <b>∻ ₩</b> |
|----------------------------------------------------------------|--------------------------|------------------|------------|
| <                                                              | 設定                       |                  | Ū          |
| 玄関ドア                                                           |                          |                  |            |
| 名前を編集                                                          |                          |                  |            |
| 情報                                                             |                          |                  |            |
| <b>アプリでロック解</b><br>このスマートロッ <sup>・</sup><br>す。<br>詳細はこちら       | 僚<br>クをAlexaアプリでロッ       | ク解除しま            |            |
| 音声でロック解除<br>このスマートロッ・<br>機能を使用するに<br>ます。<br>2000 年 2010 年 2010 | クを音声でロック解除<br>は確認コードを指定す | します。この<br>る必要があり |            |
| 確認コードを変更                                                       |                          |                  |            |
| 接続方法<br>SADIOT LOCK                                            |                          |                  |            |
| 説明<br>SADIOT LOCKでは、<br>ます                                     | アレクサに話しかけること             | でロックの施錠・射        | 錠ができ       |
| タイプ<br>ロック                                                     |                          |                  |            |
| 右动                                                             |                          |                  |            |
|                                                                |                          |                  |            |

## 「音声でロック解除」をオンにするには任 意の確認コード(数字4桁)の設定が必要です

| 18:00 🕇 |           | .ıl 🌣 🚮                                |                                                    |
|---------|-----------|----------------------------------------|----------------------------------------------------|
|         | 確認コードを再入力 | <b>※</b> この<br>解除を<br>は?」<br>コード<br>── | コードは、音声でロック<br>行う際、「確認コード<br>ときかれたときに答える<br>になります。 |
| 1       | 2         | 3                                      |                                                    |
| 4       | 5         | 6                                      |                                                    |
| 7       | 8         | 9                                      |                                                    |
|         | 0         | ⊗                                      |                                                    |
|         | キャンセル     |                                        |                                                    |
|         |           |                                        |                                                    |

※機種により項目名等が異なる場合があります